# Practicum Claims Fact Sheet 5D: Adding and Maintaining Student Teacher Details

| Step | Action Required                                                                                      |                                                              |  |  |
|------|----------------------------------------------------------------------------------------------------|--------------------------------------------------------------|--|--|
| 1    | Access the Maintain Student Teachers screen in the HRS (Click Claims then Maintain Student Teachers) |                                                              |  |  |
|      | Add a new student teacher<br>(Option 1)                                                              | Change the details of an existing student teacher (Option 2) |  |  |
| 2    | Create a Student Teacher                                                                             | Search for a student teacher                                 |  |  |
| 3    | Enter new student teacher details                                                                    | Change student teacher details                               |  |  |
| 4    | Save                                                                                                 | Save                                                         |  |  |

## 1. Access the Maintain Student Teachers screen in the HRS

• To access the Maintain Student Teachers screen in the HR Management Information system through the Application Portal. From the green menu button select **Claims**, then **Maintain Student Teachers**.

| Ü            | menu                               |                  |                           |
|--------------|------------------------------------|------------------|---------------------------|
| 9            | Bona Fides                         | $\boldsymbol{r}$ |                           |
| 6            | Monthly Leave Returns              |                  |                           |
| 2            | Professional Profile               |                  |                           |
| φ <b>ι</b> φ | Performance and Development        |                  |                           |
| -            | HR Management Reporting            |                  |                           |
| <b>S</b>     | Claims                             | ¢۶               | Find Reliever             |
| $\otimes$    | Staff Absences                     | -                | Chairns                   |
|              | Maintain Certificates and Training |                  | Maintain Student Teachers |
| 0            | Online Help                        | 4                | Approvals                 |
| Ð            | Exit                               | 2                | Reports e:                |

• Your site will default into the **Site** parameter box; unless you have access to more than 1 site. If this is the case then an ellipsis button will show to the right of the field. Click on this button and choose the appropriate site from the list. Note you should only see sites that you have the authority to access.

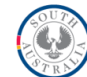

## **OPTION 1 Add a new student teacher**

### 2. Create a Student Teacher

• Click the New Button

| menu         |            |            |               |       |
|--------------|------------|------------|---------------|-------|
| Student Teac | her Search |            |               |       |
| First Name   |            |            |               |       |
| Last Name    |            |            |               |       |
| Student ID   |            |            |               |       |
| University   |            |            | •             |       |
|              |            | Search Cle | ar New        | Close |
| First Name   | Last Name  | Student ID | University ID |       |
|              |            |            |               |       |

• The New Student Teacher Screen will then open

#### 3. Enter new student teacher details

• Enter First Name, Last Name, Student ID and University. Please note that the combination of Student ID and University must be unique for each student teacher.

| 🥖 Student Teache | er Webpage Dialog |                        |                                         |                          | x       |
|------------------|-------------------|------------------------|-----------------------------------------|--------------------------|---------|
| Add Stud         | ent Teacher       |                        |                                         |                          |         |
|                  |                   | Comments<br>be evaluat | entered can be viewe<br>ive/judgemental | ed by all sites and shou | ild not |
| First Name       |                   | Comments               |                                         |                          |         |
| Last Name        |                   |                        |                                         |                          |         |
| Student ID       |                   |                        |                                         |                          |         |
| University       |                   | <b>•</b>               |                                         |                          |         |
| Course           |                   | -                      |                                         |                          |         |
|                  |                   |                        | 500 Characters remai                    | ning                     |         |
| Created By       |                   | Created On             |                                         |                          | _       |
| Last Updated B   | y                 | Last Updated On        | n 📃                                     |                          |         |
| S                | ave New           | Delete                 | Close                                   | Help                     |         |
|                  |                   |                        |                                         |                          |         |

- Optionally, enter Course and Comments
- Note that any comments entered on this screen <u>Add Student Teacher</u> can be viewed by all sites and should not be evaluative or judgemental.

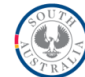

#### 4. Save

• Click Save

|                 |                            | Comments entere<br>be evaluative/jud | ed can be viewed by all sites and should not gemental |
|-----------------|----------------------------|--------------------------------------|-------------------------------------------------------|
| irst Name       | John                       | Comments Third                       | year student studying Primary                         |
| ast Name        | Student                    | Tueso                                | day, Thursday and Friday                              |
| tudent ID       | 7654321                    |                                      |                                                       |
| niversity       | The University of Adelaide | •                                    |                                                       |
| Course          | Bachelor of Education      | -                                    |                                                       |
|                 |                            | 398 CI                               | naracters remaining                                   |
| Created By      |                            | Created On                           |                                                       |
| Last Updated By | /                          | Last Updated On                      |                                                       |

• Note: duplicate Student ID/University records will not save.

#### **OPTION 2 Change the details of an existing student teacher**

### 2. Search for a student teacher

• From the <u>Student Teacher Search</u> window find the student teacher by typing either the first name, last name, student ID or University, then click on Search. To ensure you select the correct student teacher, it is advisable to search on both the student ID and university as this combination is unique for each individual.

| First Name |               |               |                                   |      |
|------------|---------------|---------------|-----------------------------------|------|
| Last Name  |               |               |                                   |      |
| Student ID | 7654321       |               |                                   |      |
| University | The Universit | y of Adelaide | •                                 |      |
|            |               | Search Cle    | ear New C                         | lose |
| First Name | Last Name     | Student ID    | University ID                     |      |
| laha       | Student       | 7654321       | The University of Adelaide (TE02) |      |

• Select the student teacher you want to edit by clicking anywhere on the record.

3. Change student teacher details

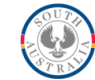

• You can change the <u>First Name</u>, <u>Last Name</u>, <u>Student ID</u>, <u>Course</u>, and <u>Comment</u> fields. The University field cannot be changed

| Maintain S      | tudent Teacher                   |                        |                                        |                                 |
|-----------------|----------------------------------|------------------------|----------------------------------------|---------------------------------|
|                 | $\checkmark$                     | Comments<br>be evaluat | entered can be vie<br>tive/judgemental | wed by all sites and should not |
| First Name      | Jonathan                         | Comments               | Third year student                     | studying Primary                |
| Last Name       | Stoodent                         |                        | Tuesday, Thursday                      | and Friday                      |
| Student ID      | 7654321                          |                        |                                        |                                 |
| University      | The University of Adelaide       | ]                      |                                        |                                 |
| Course          | Bachelor of Education 👻          | ]                      |                                        |                                 |
|                 |                                  |                        | 398 Characters ren                     | naining                         |
| Created By      | HRS Site Manager User (C_TST_HRS | S_MANAGE) Crea         | ated On                                | 15-Apr-2014                     |
| Last Updated By |                                  | Last                   | Updated On                             |                                 |
| Sav             | e New D                          | Delete                 | Close                                  | Help                            |

## 4. Save

Click Save

HR Workforce Development Quality programs and services

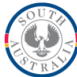